# Procedimiento de pago tarjetahabiente

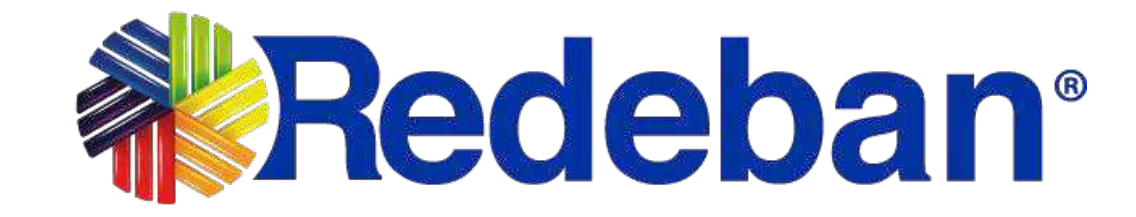

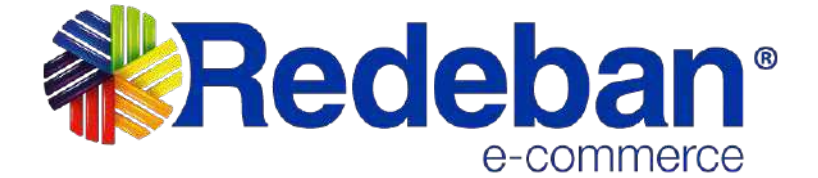

# NOTA DE CONFIDENCIALIDAD

La presente documentación y toda la información contenida en ella es propiedad de **Redeban**, tiene carácter confidencial y no podrá ser objeto de reproducción total o parcial, tratamiento informático ni transmisión de ninguna forma o por cualquier medio, ya sea electrónico, mecánico, por fotocopia, registro o cualquiera otro. Asimismo, tampoco podrá ser objeto de préstamo, alquiler o cualquier forma de cesión de uso sin el permiso previo y escrito de **Redeban**, su exclusivo titular. El incumplimiento de las limitaciones aquí señaladas por cualquier persona (natural o jurídica) que tenga acceso a la documentación será perseguido conforme a la Ley.

**Redeban** comparte este documento entendiendo que el mismo, así como toda la información allí contenida, serán mantenidos bajo estricta confidencialidad por parte de sus destinatarios, y sujeto a estándares de confidencialidad con aquellos directivos, empleados, colaboradores y asesores con quienes se deban revelar para los fines aquí establecidos.

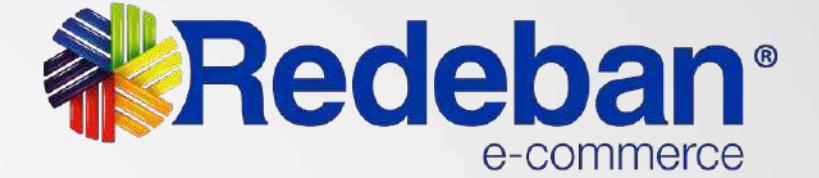

# Envío link de pago

El comercio enviará al cliente un link de pago al correo electrónico, WhatsApp o un SMS, para realizar el pago de la compra.

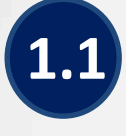

1

en el botón Pagar.

**1.1** El cliente debe dar clic **1.2** El cliente debe dar clic en el botón Pagar.

WhatsApp

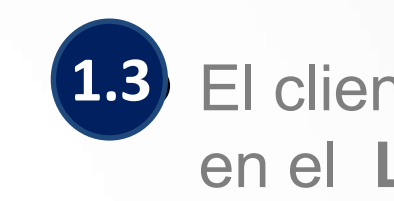

## Correo Electrónico

Holal

Se ha generado un link de pago

Descripción : PRUEBA LINK DE PAGO

Monto : \$ 1.00

Para continuar con el proceso de pago da clic en el siguiente enlace:

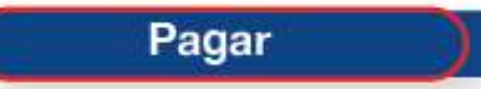

No has solicitado este link de pago o tienes problemas para procesar el pago? Escribenos a servicio cliente@rbm.com.co. uno de nuestros agentes se comunicará continu

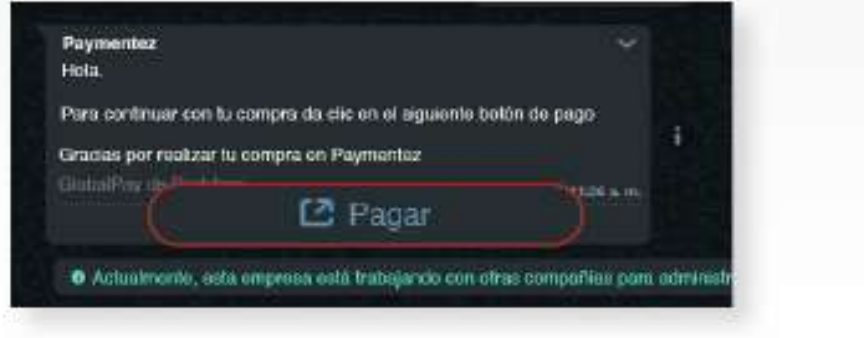

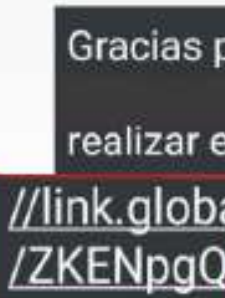

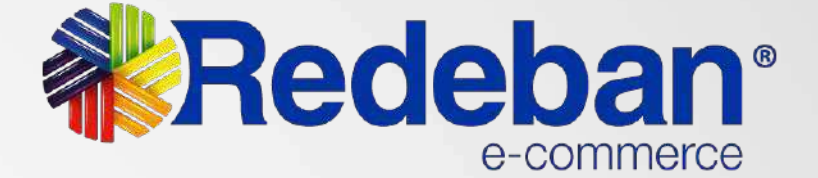

## **1.3** El cliente debe dar clic en el Link de pago.

## SMS

Gracias por Comprar en Su pago lo podra realizar en el siguiente link: https: //link.globalpay.com.co/checkout

# Selección de medio de pago

2

Se visualizará los detalles de la compra y el cliente podrá seleccionar el medio de pago de su preferencia.

## **Redeban**

## Detalles de tu compra

| Nombre              | Apellido             |                    |
|---------------------|----------------------|--------------------|
| Nicole              | Patiño               |                    |
| Correo electrónico  | Número de referencia |                    |
| napatino@rbm.com.co | 1                    |                    |
| Descripción         | Moneda               | Valor de la compra |
| 1                   | COP                  | \$ 100,00          |

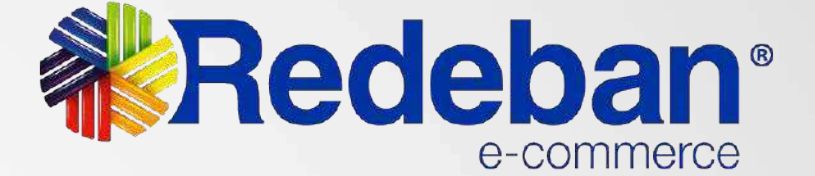

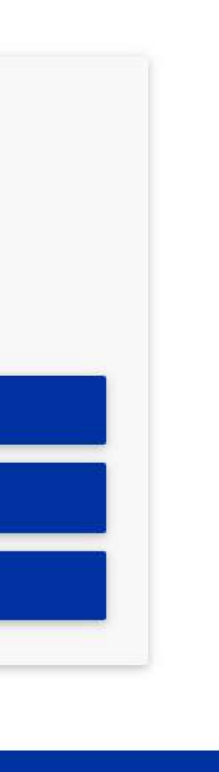

\$ 100,00 COP

Métodos de pago

PAGAR CON CÓDIGO QR

PAGAR CON TARJETA

PAGAR CON PSE

# Selección de medio de pago

# Pago con tarjeta de crédito

2.1 Si selecciona tarjeta de crédito, debe ingresar la información de la tarjeta y dar clic en el botón Pagar.

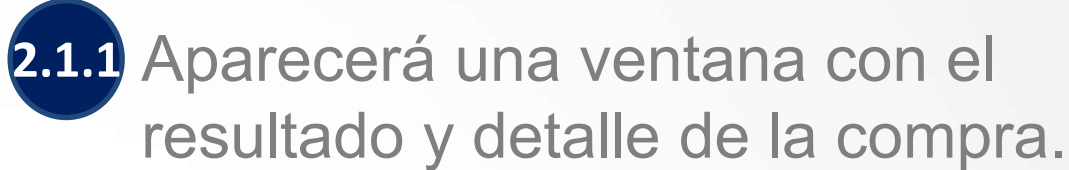

|       | Pago con tarjeta        | Redeban <sup>®</sup> |                 |
|-------|-------------------------|----------------------|-----------------|
| ompra |                         |                      | 100,0           |
|       | napatino@rbm.com.co     |                      |                 |
|       | Colombia - 573 144 0100 | )                    |                 |
|       | Nombre del titular      |                      | ∕létodos de     |
|       | Número de tarjeta       |                      | PAGAR CON CÓDIO |
|       | MM / YY                 | CVC                  | PAGAR CON TAR.  |
|       | PCI DSS<br>COMPLIANT    | Pagar COP \$100,00   | PAGAR CON PS    |

| Redeban              |          |  |
|----------------------|----------|--|
| Resumen de tu compra |          |  |
| Usuario              |          |  |
| Nombre               |          |  |
| Correo electrónico   | napatino |  |
| Orden                |          |  |
| Descripción          |          |  |
| Monto                |          |  |
| Referencia           |          |  |
| Moneda               |          |  |
| Método de pago       | Transfer |  |
| Estado               |          |  |

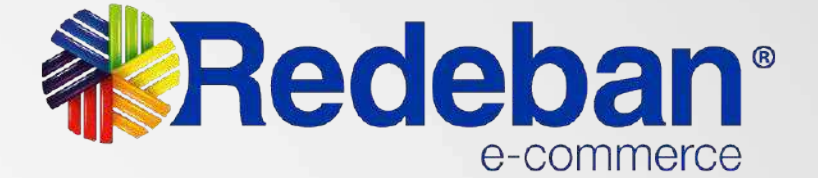

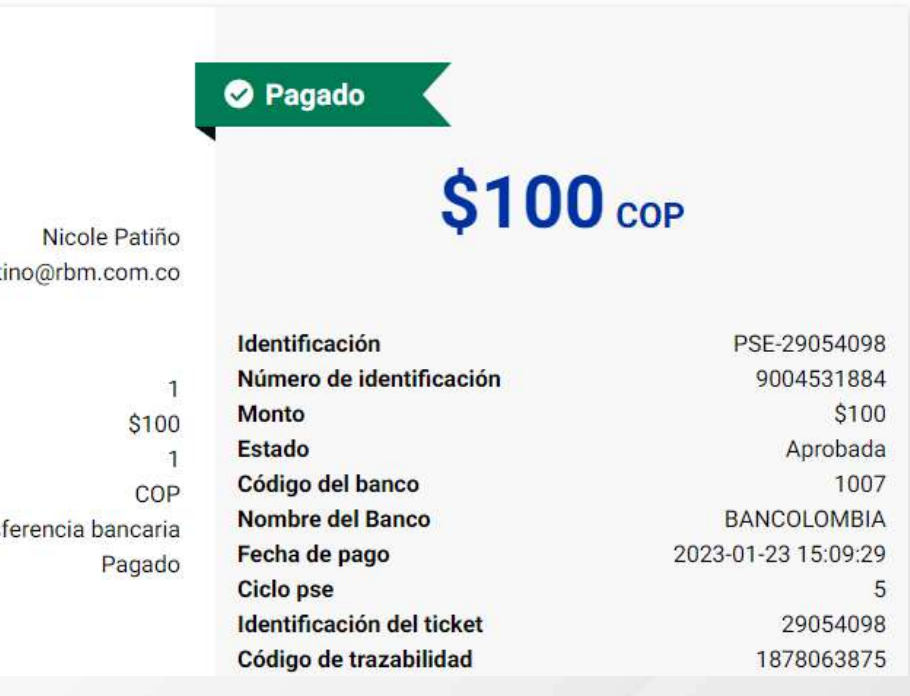

# Selección de medio de pago

# **Pago con PSE**

2.2 Si selecciona el método de pago por PSE, aparecerá una ventana donde debe ingresar su información y la de su cuenta; dar clic en el botón Pagar con PSE, y será dirigido a la página de ACH donde debe diligenciar sus datos establecidos con PSE para poder continuar con el pago.

| Redeba                                          | Pago con PSE         | ×        | Fácil, rápido y seguro            |                   |
|-------------------------------------------------|----------------------|----------|-----------------------------------|-------------------|
|                                                 | Tipo de documento*   |          |                                   |                   |
| Detalles de                                     | Número de documento* | ~) сор   | PSE - Pagos Seguros en Línea / Pe | ersona Natural    |
| Nicole<br>Correo electrónico<br>napatino@rbm.cc | Tipo de persona*     | ago<br>~ | Perrona natural Perror            |                   |
| Descripción                                     | Banco*               | ~        | Soy un usuario registrado         | registrarme ahora |
| 🗸 Acepto Política                               |                      |          | E-mail E-mail registrado en PSE   |                   |
|                                                 |                      |          | Regresar al comercio              | Banco             |

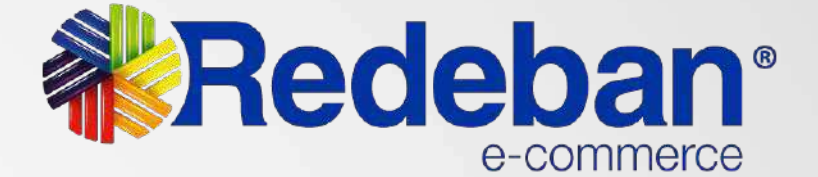

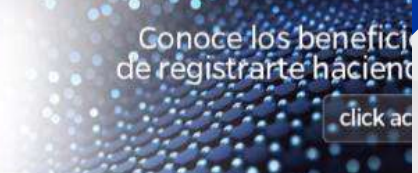

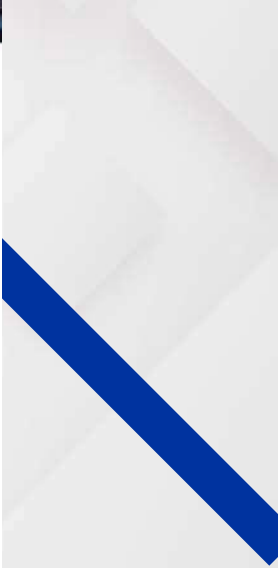

# Pago con Código QR

| 2 | 2 |
|---|---|
|   |   |
|   |   |

Para poder completar el pago, sigue los siguientes pasos:

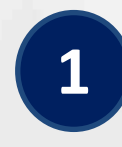

Ingresa a la billetera móvil, monedero o app de tu banco.

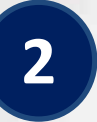

Selecciona el medio de pago disponible en la entidad o monedero y escanea el código QR

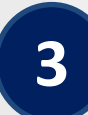

Confirma los datos y selecciona en aprobar pago

### Resumen de tu compra

# Usuario nicole patiño Nombre nicole patiño Correo electrónico napatino@rbm.com.co Orden 1 Descripción 1 Monto \$100 Referencia 1 Moneda COP Método de pago Qr Estado Pendiente

Para poder completar el pago siga los siguientes pasos:

1. Ingresa a la billetera móvil, monedero o app de tu banco

2. Selecciona el medio de pago disponible en la entidad o monedero y escanea el código qr

3. Confirma los datos y selecciona en aprobar pago

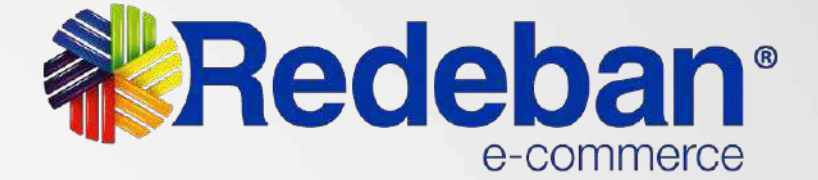

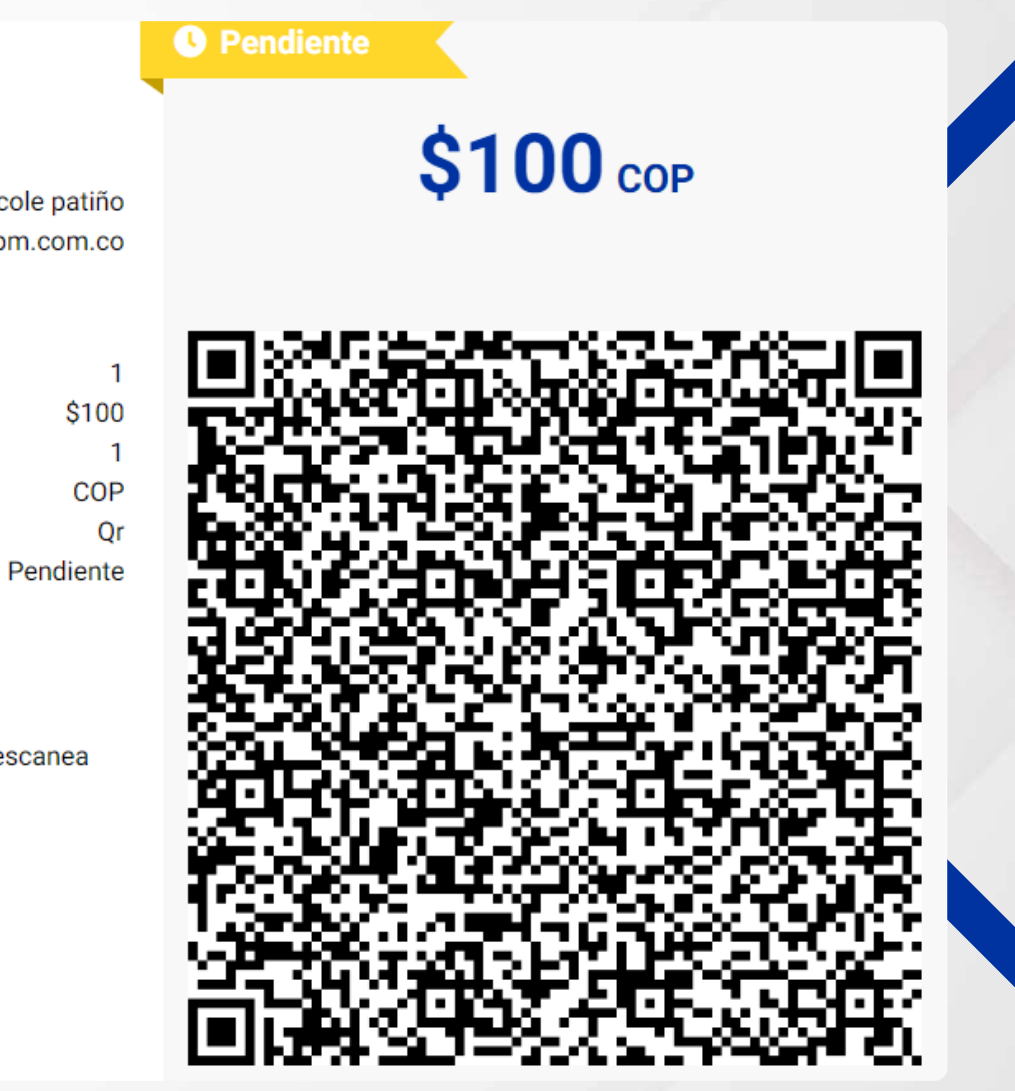

# Notificación de compra

3

Una vez se finalice exitosamente la compra, recibirá la notificación del pago al correo electrónico registrado.

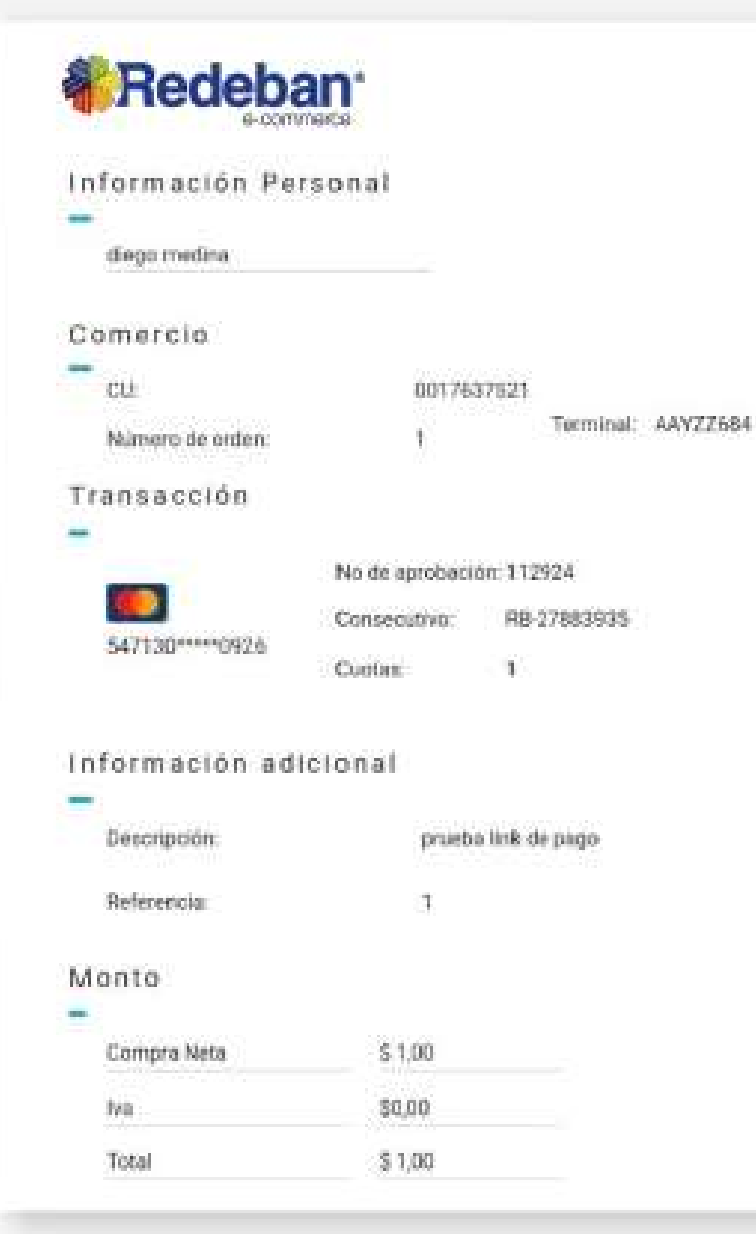

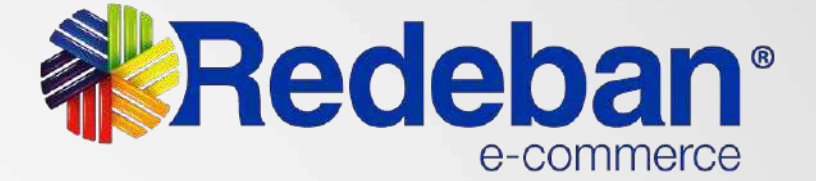

08-11-2021 11:29:25

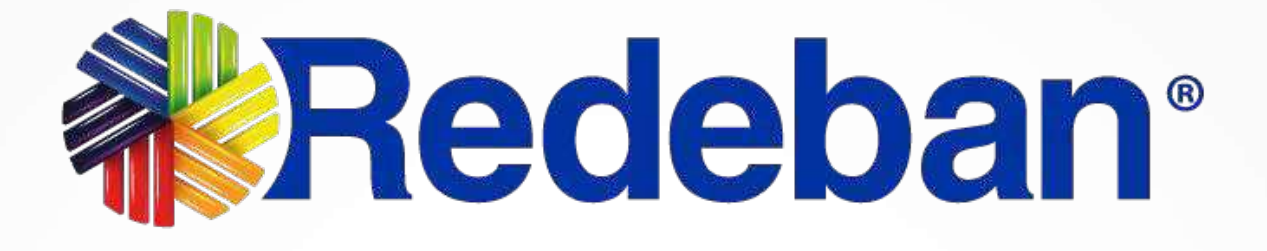

## Para más información comunícate:

**Bogotá:** (601) 307 82 05 Línea nacional: 01 8000 931 022

## www.redeban.com

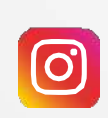

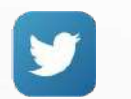

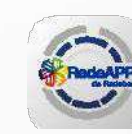

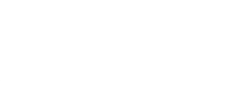

@Redeban

@Redeban

Redeban

@Redeban M Re

Redeban

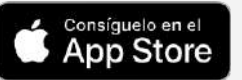

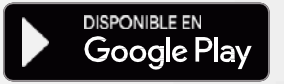